## 🖳 レッスンを(振替)予約する

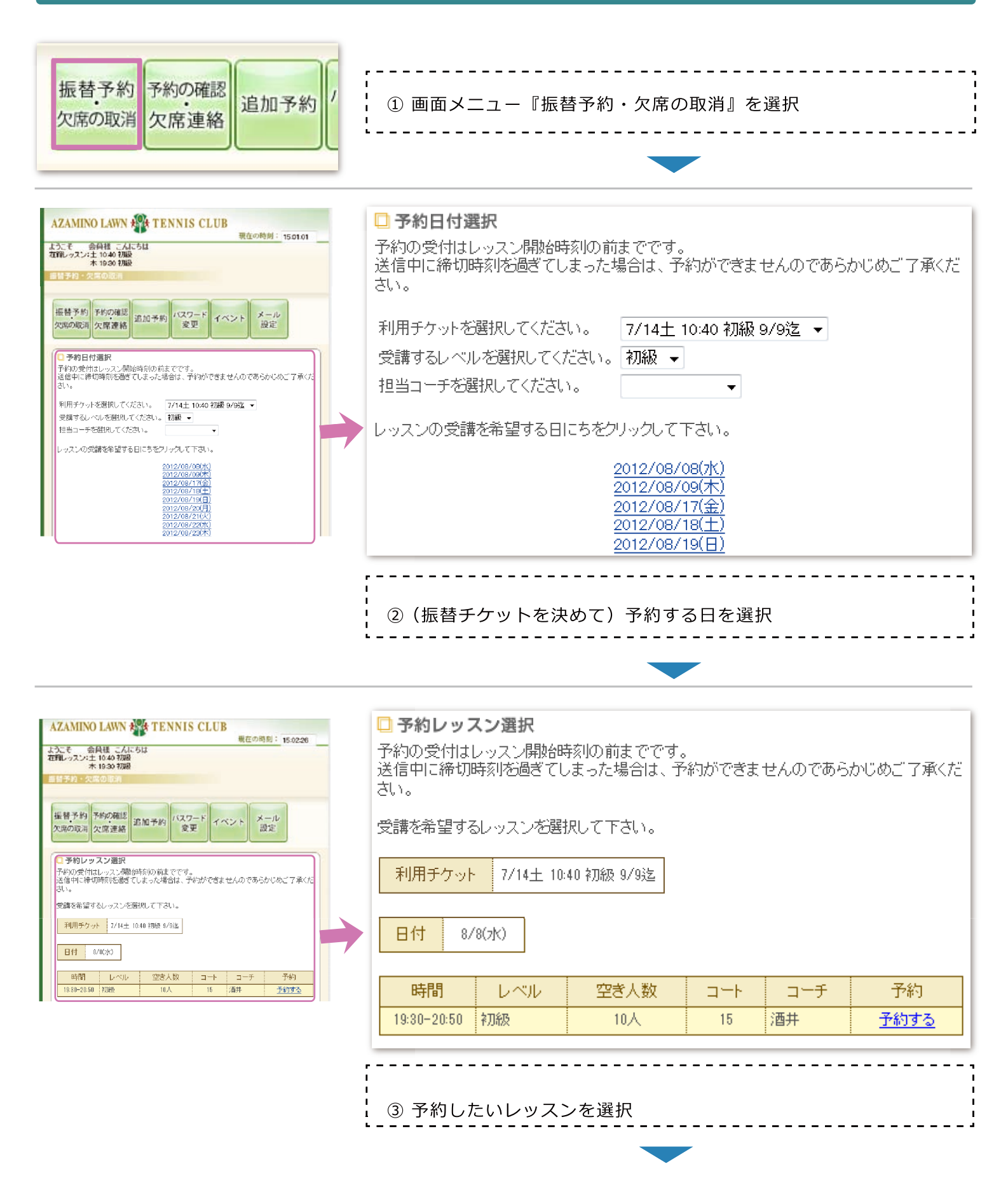

ServiceAce

PC・スマートホン用

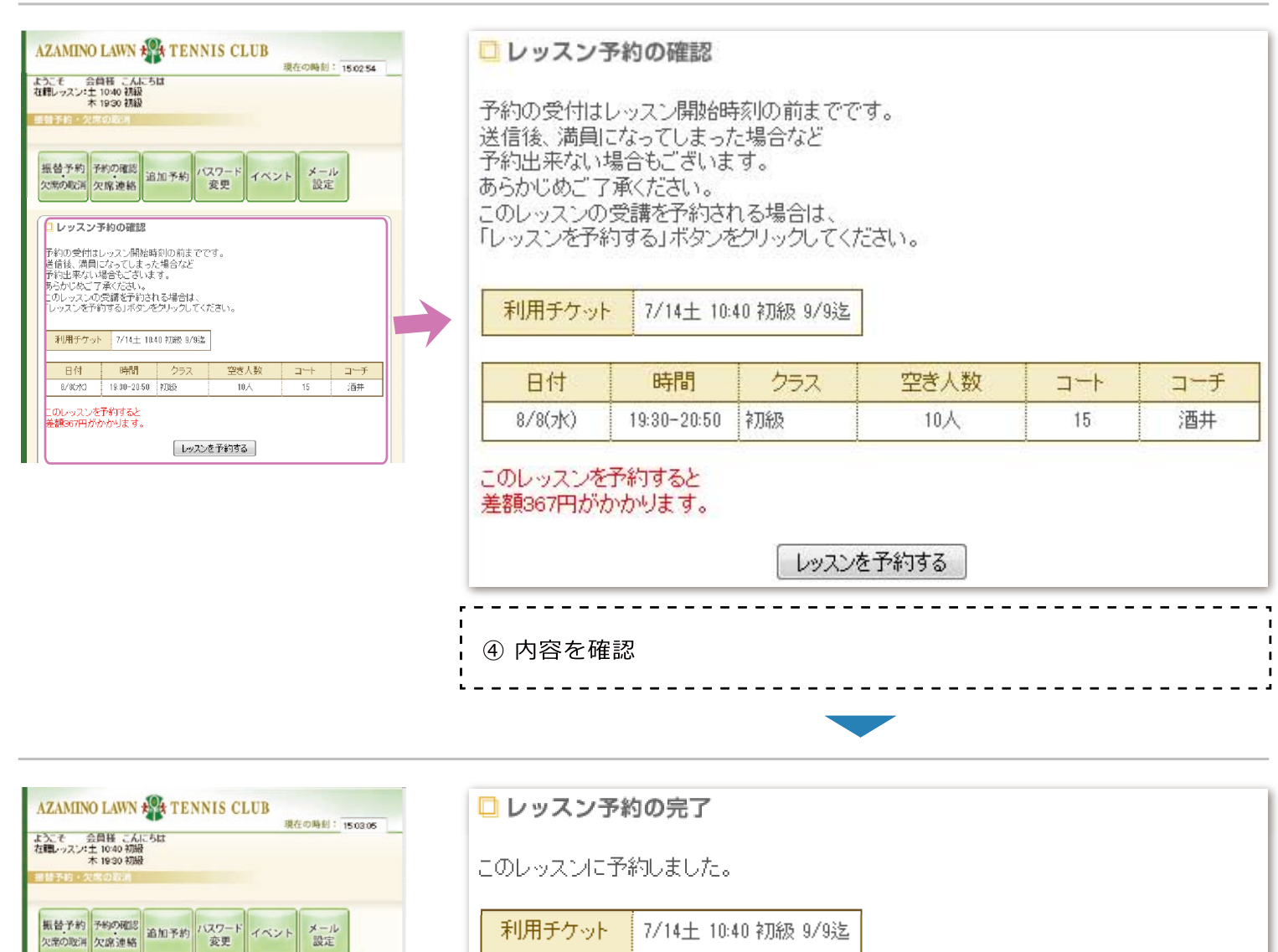

利用チケット 7/14土 10:40 初級 9/9迄

レッスン予約の完了 このレッスした予約しました。 利用チケット 7/14土 10.40 計版 9/63本

 日付
 時間
 レベル
 空ざ人数
 コーチ
 コーチ

 8/9(水)
 1930-2050
 初語
 9人
 15
 酒井

|                                       | a+ 88       |     |                                       |    | _   |
|---------------------------------------|-------------|-----|---------------------------------------|----|-----|
| 日付                                    | 時間          | レベル | 空き人数                                  |    | コーチ |
| 8/8(7K)                               | 19:30-20:50 | 初級  | 9人                                    | 15 | 酒井  |
| · · · · · · · · · · · · · · · · · · · | -           | ·   | · · · · · · · · · · · · · · · · · · · |    |     |
|                                       |             |     |                                       |    |     |
| ⑤ 予約完了                                |             |     |                                       |    |     |
| د ۲. ۳. ۱. ۵.                         |             |     |                                       |    |     |

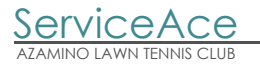